# WebCenter Admin - Additional Vendor Related Configurations

Last Modified on 03/10/2022 3:41 pm CS

# What is the Vendor Portal?

The vendor portal in WebCenter is part of the TempWorks Vendor Module which allows your 3rd party staffing companies or "Subcontractors" to access important information including accepting order requests and submitting candidates.

There are lots of ways to customize your Vendor Portal in WebCenter. In this article, we will review some of the additional configs that are available related to the Vendor Portal.

If you are looking for information on how to create roles and give contacts access to the vendor portal, check out WebCenter Admin - Giving Vendors Access to the Web Portal for more information.

\*Note\* This article is designated for WebCenter Admins. If you are looking for instructions to send your Vendor Contacts, check out Vendor Portal Quickstart and all articles that start with "Vendor."

#### This article covers:

- 1. What are Configs?
- 2. Order Related Configurations
- 3. Employee Related Configurations
- 4. Candidate Related Configurations

# What are Configs?

Configs or configurations can help you manage smaller features and permissions that each vendor has. If you have never worked with configs before, check out WebCenter Admin - Intro to Configurations.

Configs are located on the Configs tab in WebCenter Admin:

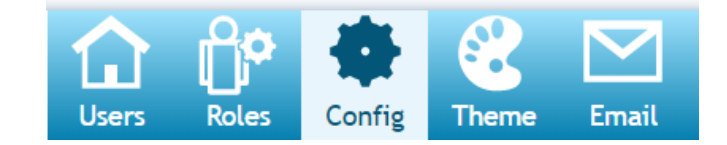

They are grouped into "Categories" found on the left:

| Category           |
|--------------------|
| Adjustments        |
| Candidate Statuses |
| Cost Centers       |
| Customer           |
| Customer Candidate |
| Document Types     |
| Employee           |
| Miscellaneous      |
| Notifications      |
| Order              |
| Pay Codes          |
| Required Documents |
| Timecard           |
| TimeClock          |
| TimeClock Rules    |
| Users              |
| Vendor             |

Each Config will have Rules that allow you to turn this option on or off for a particular set of people. Rules can be set up by Role or Vendor name for example.

| Vendor Sh<br>Allows a V | ow Employee Ratings<br>éndor to see employee ratings             | Default: <b>false</b>                   | Hide Rules (2) ▼ |
|-------------------------|------------------------------------------------------------------|-----------------------------------------|------------------|
| Rules                   | 5                                                                |                                         |                  |
| When:                   | Select a filter                                                  | ▼ Use: ○ True ○ False                   | Add Rule         |
| Edit                    | When <b>Vendor</b> is <b>Jurassic World G</b><br>Use <b>True</b> | ardening Headquarters (472) Default - 1 | ×                |

# **Order Related Configurations**

The following configuration options relate to details found on order requests. To learn more about order requests, check out:

- What the Vendors See: Vendor: How to Review Orders
- How to Distribute Orders: Vendors Distributing Orders to Subcontractors

#### The configs in this section include:

- Vendor Order Details Show Default JobDescription
- Vendor Orders Details Show Contacts
- Label for Employee Pay Rate
- Label for Vendor Pay Rate

# Vendor Order Details Show Default JobDescription

This configuration, located under the Vendors category, allows you to control which job description the vendor sees.

 Vendor Order Details Show Default
 Default: false
 Hide Rules (0) ▼

 JobDescription
 When True the Vendor Order details page will show the regular job description. If False it will fall back to the "Public Job Description Fallback" config.
 Hide Rules (0) ▼

# Setting this Config to True:

If you set this config to True by creating a rule, the Vendor will only see the regular job description - never the public job description field from the Order record.

| job inforn  | nation                                                                                         |                  |                   |           |
|-------------|------------------------------------------------------------------------------------------------|------------------|-------------------|-----------|
| Required    | 10                                                                                             | Assigned         | 0                 |           |
| Order Type  | TE Temp                                                                                        |                  |                   | ~         |
| Job Title   | Warehouse Worker                                                                               |                  |                   | ~         |
| Description | Will be needed for at leas<br>organization in the warehouse<br>Need to be able to lift 30 lbs. | st 3 weeks<br>e. | helping with asse | embly and |
|             | Regular Job Description or                                                                     | the Order [      | Details Page      |           |

| Order Details                                               | eb Options ACA Surcharge                                    |  |  |  |  |
|-------------------------------------------------------------|-------------------------------------------------------------|--|--|--|--|
| Do Not Post to We                                           | 2b 📃                                                        |  |  |  |  |
| Posting Date                                                | 3/12/2020                                                   |  |  |  |  |
| Public Job Title                                            | Warehouse & Assembly Opportunity                            |  |  |  |  |
| Public Job Descrip                                          | tion:                                                       |  |  |  |  |
| Advanced Form                                               | natting                                                     |  |  |  |  |
| Arial                                                       | • 12 • 🗄 • 🗮 • 🖌 🗾                                          |  |  |  |  |
| B <i>I</i> <u>U</u>                                         | E = = = = I I I I I I I I I I I I I I I                     |  |  |  |  |
|                                                             | Font / Paragraph                                            |  |  |  |  |
| Come join our fun fantastic team in our warehouse division! |                                                             |  |  |  |  |
| Essential                                                   | duties and responsibilities                                 |  |  |  |  |
| Public Job Desc                                             | ription under the Web Options Tab on the Order Details Page |  |  |  |  |

# Example Rule:

For Vendor 123 Staffing, I want them to only see the regular job description.

| Rule  | S      |                    |                                    |        |      |       |
|-------|--------|--------------------|------------------------------------|--------|------|-------|
| When: | Vendor | ▼ <mark>i</mark> s | 123 Staffing, Inc. / Primary (528) | ▼ Use: | True | False |
|       |        |                    |                                    |        |      |       |

#### Setting this Config to False:

By Default, this rule is set to false which means it will show the public job description when available instead of the regular job description. This can be nice if you are using the public job description since the public option is typically more detailed.

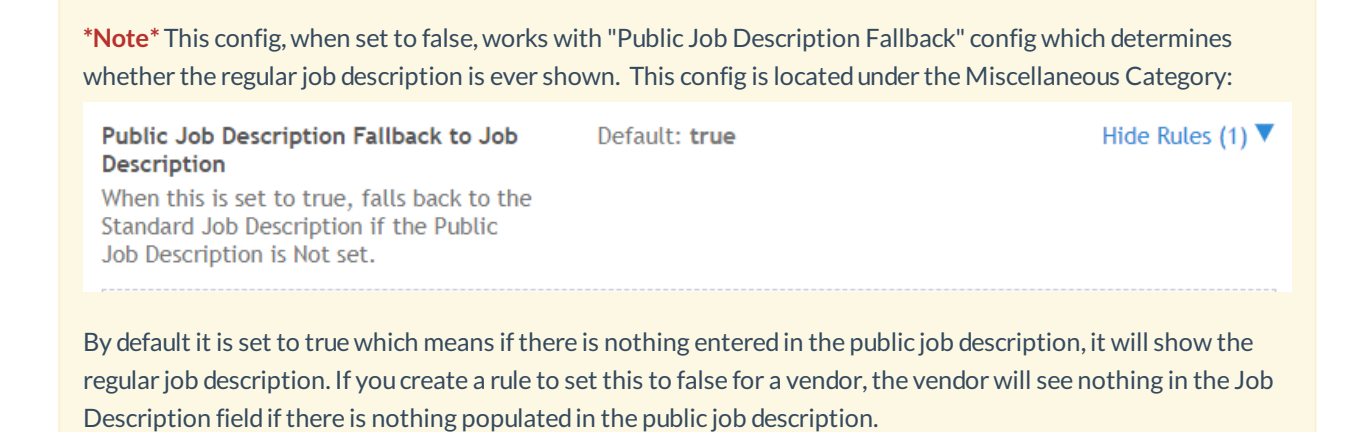

# **Vendor Orders Details Show Contacts**

This configuration, located under the Vendor category, will allow you to decide whether you want Vendors to see contact information for the contacts on the order.

| Vendor | Vendor Orders Details Show Contacts                                              | Default: true | Show Rules (0) |
|--------|----------------------------------------------------------------------------------|---------------|----------------|
|        | loggle whether or not a vendor will see<br>the contacts associated with an order |               |                |

# Setting this Config to True:

By default, this configuration is set to true which means all vendors will see customer contact names and phone numbers for any contact listed under the contact roles section of the order:

| contacts    |                   | / 🖂 📟              |   |
|-------------|-------------------|--------------------|---|
| Name        | Description       | Office Phone       |   |
| Timber, Ash | Supervisor        | 621/123/4568       |   |
|             |                   |                    |   |
|             |                   |                    |   |
| 4           |                   |                    | + |
| Con         | tact Roles on the | Order Details Page |   |

This may be helpful if the Vendor's employees are calling in sick, etc. but should be discussed in your agreement with the Vendor.

# Setting this Config to False:

If you don't want to give your vendors access to customer contact information, you can create rules to set this config to false.

# Example Rule:

If I want to make sure none of my Vendors see this information, I would create a rule for when Origin Type = Vendor:

| Vendor Orders Details Show Contacts<br>Toggle whether or not a vendor will see<br>the contacts associated with an order | Default: <b>true</b>  | Hide Rules (1) ▼      |
|----------------------------------------------------------------------------------------------------|-----------------------|-----------------------|
| Rules                                                                                                    |                       |                       |
| When: Origin Type    is Ver                                                                                             | ndor                  | ▼ Use: ○ True ● False |
| Edit When Vendor is ACME Staffing In<br>Use False                                                                       | nc. (319) Default - 1 | ×                     |

Otherwise you can also set this rule up for each Vendor.

# Label for Employee Pay Rate

This configuration, located under the Employee tab, will allow you to choose the text that appears within the Vendor Order details for the "Employee Pay Rate":

Label For Employee Pay Rate Enables customization of the employee pay rate label Default: Employee Pay Rate Show Rules (0)

| Job TitleCompanyAssignedCandidates<br>SubmittedVendor Pay<br>Rate11 Gold ExpressSPAM21 of 3\$10.00<br>per hourFiller11 Gold ExpressSPAM00 of 3\$10.00<br>per hourFillerAccess OperatorSPAM11 of 3\$10.00<br>per hourFillerAccess OperatorSPAM22 of 3\$11.00<br>per hourFillerAccess OperatorSPAM22 of 3\$10.00<br>per hourFillerAccess OperatorSPAM100 of 3\$10.00<br>per hourFillerAccess OperatorSPAM00 of 3\$10.00<br>per hourFillerMore OrdersNo More OrdersNo More OrdersNo det 42950344 | Job Title<br>11 Go<br>11 Go<br>Acces<br>Acces<br>Details<br>Accol<br>Unkn | le<br>old Express<br>old Express<br>ess Operator<br>ess Operator<br>ountant                                                                                                    | Company<br>SPAM<br>SPAM<br>SPAM<br>SPAM<br>SPAM |               | Assigned<br>2<br>0<br>1<br>2<br>10 | Candidates<br>Submitted<br>1 of 3<br>0 of 3<br>1 of 3<br>2 of 3 | Vendor Pay<br>Rate<br>\$10.00<br>per hour<br>\$10.00<br>per hour<br>\$11.00<br>per hour<br>\$11.00                                                          | Filled<br>Filled<br>Filled<br>Filled |
|----------------------------------------------------------------------------------------------------|---------------------------------------------------------------------------|----------------------------------------------------------------------------------------------------|-------------------------------------------------|---------------|------------------------------------|-----------------------------------------------------------------|----------------------------------------------------------------------------------------------------|--------------------------------------|
| 11 Gold ExpressSPAM21 of 3\$10.00<br>per hourFilled11 Gold ExpressSPAM00 of 3\$10.00<br>per hourFilledAccess OperatorSPAM11 of 3\$10.00<br>per hourFilledAccess OperatorSPAM22 of 3\$11.00<br>per hourFilledAccess OperatorSPAM22 of 3\$11.00<br>per hourFilledAccess OperatorSPAM100 of 3\$10.00<br>per hourFilledManownSPAM00 of 3\$15.00<br>per hourFilledNo More OrdersVide Details Order 42950344                                                                                        | Hide Details                                                              | old Express<br>old Express<br>ess Operator<br>ess Operator<br>ountant                                                                                                    | SPAM<br>SPAM<br>SPAM<br>SPAM<br>SPAM            |               | 2<br>0<br>1<br>2<br>10             | 1 of 3<br>0 of 3<br>1 of 3<br>2 of 3                            | \$10.00           per hour           \$10.00           per hour           \$10.00           per hour           \$11.00           per hour           \$10.00 | Filled<br>Filled<br>Filled<br>Filled |
| 11 Gold ExpressSPAM00 of 3\$10.00<br>per hourFillerAccess OperatorSPAM11 of 3\$10.00<br>per hourFillerAccess OperatorSPAM22 of 3\$11.00<br>per hourFillerAccess OperatorSPAM22 of 3\$11.00<br>per hourFillerAccountantSPAM100 of 3\$10.00<br>per hourFillerUnknownSPAM00 of 3\$15.00<br>per hourFillerNo More OrdersCCOUNTANT                                                                                                    | Hide Details                                                              | old Express ess Operator ess Operator ountant                                                                                                    | SPAM<br>SPAM<br>SPAM<br>SPAM                    |               | 0<br>1<br>2<br>10                  | 0 of 3<br>1 of 3<br>2 of 3                                      | \$10.00<br>per hour<br>\$10.00<br>per hour<br>\$11.00<br>per hour                                                                                           | Filled<br>Filled<br>Filled           |
| Access Operator SPAM 1 1 of 3 \$10.00<br>per hour Filler   Access Operator SPAM 2 2 of 3 \$11.00<br>per hour Filler   Accountant SPAM 10 0 of 3 \$10.00<br>per hour Filler   Unknown SPAM 0 0 of 3 \$15.00<br>per hour Filler   No More Orders                                                                                                    | Acces<br>Acces<br>Details<br>Accor<br>Unkn                                | ess Operator ess Operator ess Operator ess Operator ess operator ess operator es | SPAM<br>SPAM<br>SPAM                            |               | 1<br>2<br>10                       | 1 of 3<br>2 of 3                                                | \$10.00<br>per hour<br>\$11.00<br>per hour                                                                                                    | Filled                               |
| Access Operator SPAM 2 2 of 3 \$11.00<br>per hour Filler   Accountant SPAM 10 0 of 3 \$10.00<br>per hour Filler   Unknown SPAM 0 0 of 3 \$15.00<br>per hour Filler   No More Orders                                                                                                    | Acces<br>Details Accor<br>Unkn<br>Hide Details                            | ess Operator<br>puntant<br>nown                                                                                                    | SPAM<br>SPAM                                    |               | 2<br>10                            | 2 of 3                                                          | \$11.00<br>per hour                                                                                                    | Filled                               |
| Accountant     SPAM     10     0 of 3     \$10.00<br>per hour     Filler       Unknown     SPAM     0     0 of 3     \$15.00<br>per hour     Filler       No More Orders       Hide Details ▼       CCOUNTANT                                                                                                    | Details Accor<br>Unkn<br>Hide Details                                     | nown                                                                                                    | SPAM                                            |               | 10                                 |                                                                 | \$10.00                                                                                                    |                                      |
| Unknown     SPAM     0     0 of 3     \$15.00<br>per hour     Filler       No More Orders       Hide Details ▼       CCOUNTANT                                                                                                    | Unkn<br>'Hide Details `                                                   | nown                                                                                                    | SDAM                                            |               |                                    | 0 of 3                                                          | per hour                                                                                                    | Filled                               |
| No More Orders Hide Details CCOUNTANT Order 42950344                                                                                                    | Hide Details                                                              |                                                                                                    | JIAM                                            |               | 0                                  | 0 of 3                                                          | <b>\$15.00</b><br>per hour                                                                                                    | Filled                               |
| Hide Details     Order 42950344                                                                                                    | Hide Details                                                              |                                                                                                    |                                                 | No M          | ore Orders                         |                                                                 |                                                                                                    |                                      |
| ccountant Order 42950344                                                                                                    |                                                                           |                                                                                                    |                                                 |               |                                    |                                                                 |                                                                                                    |                                      |
| AM • Primary Department • Primary Worksite                                                                                                    | CCOUNTA<br>AM • Primary Dep                                               | ant<br>partment • Primary Worl                                                                                                    | ksite                                           |               |                                    |                                                                 | Order 42                                                                                                    | 95034412 (Fille                      |
| Job Info Shift: Evening Date Created: 1/20/2017 Job Description:                                                                                                    | Job Info                                                                  | Shift:                                                                                                    | Evening                                         | Date Created: | 1/20/2017                          | Job Description:                                                |                                                                                                    |                                      |
| Employees Start Time: 3:00 PM Order Type: TE Accountant at SPAM. Arrive on time and dress in pro                                                                                                    | Employees                                                                 | Start Time:                                                                                                    | 3:00 PM                                         | Order Type:   | TE                                 | Accountant at SP<br>attire.                                     | AM. Arrive on time ar                                                                                                    | nd dress in professional             |
| End Time: 11:00 PM Start Date:                                                                                                    | Candidates                                                                | End Time:                                                                                                    | 11:00 PM                                        | Start Date:   |                                    |                                                                 |                                                                                                    |                                      |
| Duration: Indef Est End Date:                                                                                                    | Contacts                                                                  | Duration:                                                                                                    | Indef                                           | Est End Date: |                                    |                                                                 |                                                                                                    |                                      |
| Vendor Pay Rate: \$10.00/br Assigned: 35                                                                                                    | Contacts                                                                  | Vendor Pay Rate                                                                                                    | e: \$10.00/hr                                   | Assigned:     | 35                                 |                                                                 |                                                                                                    |                                      |

# Label for Vendor Pay Rate

This configuration, located under the Vendor tab, will allow you to choose the text that appears within the Vendor Order details for the "Vendor Pay Rate":

Label For Vendor Pay Rate Enables customization of the vendor pay rate label Default: Vendor Pay Rate Show Rules (0) ►

| Dress SPAN<br>Dress SPAN<br>rator SPAN<br>rator SPAN<br>: SPAN         | Prince (0)           λany           Λ           Λ           Λ           Λ           Λ           Λ           Λ           Λ                                          |                                                                                                    | Assigned<br>2<br>0<br>1<br>2<br>10                                                                                                    | Candidates<br>Submitted<br>1 of 3<br>0 of 3<br>1 of 3<br>2 of 3                                                                                                    | Vendor Pay<br>Rate<br>\$10.00<br>per hour<br>\$10.00<br>per hour<br>\$11.00<br>per hour<br>\$11.00                                                                                                    | Filled<br>Filled<br>Filled<br>Filled                                                                                                    |
|------------------------------------------------------------------------|----------------------------------------------------------------------------------------------------|----------------------------------------------------------------------------------------------------|----------------------------------------------------------------------------------------------------|----------------------------------------------------------------------------------------------------|----------------------------------------------------------------------------------------------------|----------------------------------------------------------------------------------------------------|
| Comp<br>press SPAN<br>press SPAN<br>rator SPAN<br>rator SPAN<br>: SPAN | hany<br>Λ<br>Λ<br>Λ<br>Λ<br>Λ<br>Α                                                                                                    |                                                                                                    | Assigned<br>2<br>0<br>1<br>2<br>2<br>10                                                                                                    | Candidates<br>Submitted<br>1 of 3<br>0 of 3<br>1 of 3<br>2 of 3                                                                                                    | Vendor Pay<br>Rate<br>\$10.00<br>per hour<br>\$10.00<br>per hour<br>\$11.00<br>per hour                                                                                                    | Filled<br>Filled<br>Filled<br>Filled                                                                                                    |
| oress SPAN<br>oress SPAN<br>rator SPAN<br>rator SPAN<br>: SPAN         | Λ<br>Λ<br>Λ<br>Λ                                                                                                    |                                                                                                    | 2<br>0<br>1<br>2<br>10                                                                                                    | 1 of 3<br>0 of 3<br>1 of 3<br>2 of 3                                                                                                    | \$10.00           per hour           \$10.00           per hour           \$10.00           per hour           \$11.00           per hour                                                                                                    | Filled<br>Filled<br>Filled<br>Filled                                                                                                    |
| rator SPAN<br>rator SPAN<br>rator SPAN<br>: SPAN                       | Λ<br>Λ<br>Λ                                                                                                    |                                                                                                    | 0<br>1<br>2<br>10                                                                                                    | 0 of 3<br>1 of 3<br>2 of 3                                                                                                    | \$10.00<br>per hour<br>\$10.00<br>per hour<br>\$11.00<br>per hour                                                                                                    | Filled<br>Filled<br>Filled                                                                                                    |
| rator SPAN<br>rator SPAN<br>: SPAN                                     | Λ<br>Λ<br>Λ                                                                                                    |                                                                                                    | 1<br>2<br>10                                                                                                    | 1 of 3<br>2 of 3                                                                                                    | \$10.00<br>per hour<br>\$11.00<br>per hour                                                                                                    | Filled                                                                                                    |
| rator SPAN                                                             | ٨                                                                                                    |                                                                                                    | 2<br>10                                                                                                    | 2 of 3                                                                                                    | \$11.00<br>per hour                                                                                                    | Filled                                                                                                    |
| SPAN                                                                   | ٨                                                                                                    |                                                                                                    | 10                                                                                                    | 0 of 2                                                                                                    | \$10.00                                                                                                    |                                                                                                    |
| SPAN                                                                   |                                                                                                    |                                                                                                    |                                                                                                    | U OF 3                                                                                                    | per hour                                                                                                    | Filled                                                                                                    |
|                                                                        | ٨                                                                                                    |                                                                                                    | 0                                                                                                    | 0 of 3                                                                                                    | <b>\$15.00</b><br>per hour                                                                                                    | Filled                                                                                                    |
|                                                                        |                                                                                                    | No Mo                                                                                                    | ore Orders                                                                                                    |                                                                                                    |                                                                                                    |                                                                                                    |
|                                                                        |                                                                                                    |                                                                                                    |                                                                                                    |                                                                                                    |                                                                                                    |                                                                                                    |
| • Primary Worksite                                                     |                                                                                                    |                                                                                                    |                                                                                                    |                                                                                                    | Order 429                                                                                                    | 95034412 (Fill                                                                                                    |
| hift:                                                                  | Evening                                                                                                    | Date Created:                                                                                                    | 1/20/2017                                                                                                    | Job Description:                                                                                                    |                                                                                                    |                                                                                                    |
| tart Time:                                                             | 3:00 PM                                                                                                    | Order Type:                                                                                                    | TE                                                                                                    | Accountant at Sl<br>attire.                                                                                                    | PAM. Arrive on time and                                                                                                    | d dress in professional                                                                                                    |
| nd Time:                                                               | 11:00 PM                                                                                                    | Start Date:                                                                                                    |                                                                                                    |                                                                                                    |                                                                                                    |                                                                                                    |
| ouration:                                                              | Indef                                                                                                    | Est End Date:                                                                                                    |                                                                                                    |                                                                                                    |                                                                                                    |                                                                                                    |
| endor Pay Rate:                                                        | \$10.00/hr                                                                                                    | Assigned:                                                                                                    | 35                                                                                                    |                                                                                                    |                                                                                                    |                                                                                                    |
| mployee Pay Rate:                                                      | \$8.00/hr                                                                                                    | Candidates Submi                                                                                                    | tted: 0 of 3                                                                                                    |                                                                                                    |                                                                                                    |                                                                                                    |
|                                                                        | • Primary Worksite<br>hift:<br>tart Time:<br>nd Time:<br>uration:<br>endor Pay Rate:<br>mployee Pay Rate:<br>afety Notes:<br>o not use the coffee m<br>ast 5:00 PM | Primary Worksite  hift: Evening tart Time: 3:00 PM nd Time: 11:00 PM uration: Indef endor Pay Rate: \$10.00/hr mployee Pay Rate: \$8.00/hr afety Notes: o not use the coffee machine ast 5:00 PM | Primary Worksite  hift:     Evening     Date Created: tart Time:     3:00 PM     Order Type: nd Time:     11:00 PM     Start Date: uration:     Indef     Est End Date: endor Pay Rate:     \$10.00/hr     Assigned: mployee Pay Rate:     \$8.00/hr     Candidates Submi afety Notes:     o not use the coffee machine ast 5:00 PM | Primary Worksite      bift:         Evening         Date Created:         1/20/2017         Order Type:         TE         Order Type:         TE         Order Type:         TE         Start Date:         uration:         Indef         Est End Date:         Start Date:         Start Date:         Sta | Primary Worksite      hift:         Evening         Date Created:         1/20/2017         Job Description:         Accountant at Si         attire.         TE         Accountant at Si         attire.         TE         attire.         Start Date:         uration:         Indef         Est End Date:         endor Pay Rate:         \$10.00/hr         Assigned:         35         Candidates Submitted:         0 of 3         Dress Code:         Business Professional         ast 5:00 PM | Primary Worksite      • Primary Worksite      Date Created: 1/20/2017     Job Description:     Accountant at SPAM. Arrive on time an     attire.      Job Description:     Accountant at SPAM. Arrive on time an     attire.      Job Description:     Start Date:     Job Description:     Accountant at SPAM. Arrive on time an     attire.      Job Description:     Accountant at SPAM. Arrive on time an     attire.      Job Description:     Accountant at SPAM. Arrive on time an     attire.      Job Description:     Accountant at SPAM. Arrive on time an     attire.      Job Description:     Accountant at SPAM. Arrive on time an     attire.      Job Description:     Accountan |

# **Employee Record Related Configurations**

The following configurations are related to the Employees tab in the Vendor Portal.

To learn more about the Employee tab, check out Vendor: How to Add and Submit Employees.

| WebCenter 6              | railable (5)               |                          | Home Orders Employees                  | Reports Documents |
|--------------------------|----------------------------|--------------------------|----------------------------------------|-------------------|
| Add New Employee: + Uplo | ad Resume   + Manual Entry |                          |                                        |                   |
| Showing 1-5 of 5         |                            | « Previous 1 Next »      | Claire Dearing                         | Available         |
| Name                     | Availability               | Rating                   | Assignments                            |                   |
| Claire Dearing           | Available                  | 0                        | No Current Assignments                 |                   |
| Harry Gilden             | Available                  | 0                        |                                        |                   |
| Jessica Johnson          | Available                  | 0                        | Info Education Work History Skil       | ls Documents      |
| Ian Malcolm              | Available                  | 0                        | EmployeeID: 4295080533                 |                   |
| Henry Wu                 | Available                  | 0<br>« Previous 1 Next » | Phone:<br>Email: cdearing@jurassic.xom |                   |
| Showing 1 5 0j 5         |                            |                          | <b>SSN:</b> 123456721                  |                   |
|                          |                            |                          | Address: 123 Main Street               |                   |
|                          |                            |                          | Address Line 2:                        |                   |
|                          |                            |                          | City: Eagan                            |                   |
|                          |                            |                          | State: MN                              |                   |
|                          |                            |                          | Edit This Info                         |                   |

#### The configs in this section include:

- Vendor Allow Employee Creation
- Allow Vendor To Delete Documents
- Vendor Allow Resume Uploads
- Resume Document Type
- Vendor SSN/SIN Edit Mode

# **Vendor Allow Employee Creation**

This configuration, located under the Vendor tab, will allow you to choose whether you want vendors to be able to add new employees in the system themselves or not.

Vendor Allow Employee CreationDefault: trueAllow the creation of employees from the<br/>associates tabDefault: true

Show Rules (0)

## Setting this Config to True:

By default this configuration is set to true, which means the Vendors will be able to manually create employees, or add employee records from a resume. This can help cut down on your staffing specialists data entry for your vendors because the employee records need to exist for them to submit them as candidates on an order.

#### Setting this Config to False:

Maybe you have an agreement with a Vendor, or some Vendor contacts shouldn't be adding new people into the system. You can choose to set this rule to False which will stop them from being able to add new records.

# Example Rule:

#### Consider setting this up per vendor or per contact (individual person from the vendor)

| Rules | 5                                                                    |
|-------|----------------------------------------------------------------------|
| When: | Vendor • is Jurassic World Gardening Headquarter • Use: True • False |
| Edit  | When Contact is Masrani, Simon (11179) Default - 1 Use False         |

# Allow Vendor To Delete Documents

This configuration, located under the Vendor category, allows you to choose whether you want vendors to be able to delete documents (ex. Resume) from their employee records.

Allow Vendor To Delete Documents Allow vendors to delete employee documents Default: true

Show Rules (0)

#### Setting this Config to True:

By default this configuration is set to True which means that vendors will be able to remove documents that may be outdated or mistakenly added to an employee record. This includes resumes, etc.

#### Setting this Config to False:

If you do not want your vendors to be able to remove documents from one of their employee's records, you can choose to set this configuration to false by creating a rule.

#### Example Rule:

Anyone from Vendor 123 Staffing should not be able to delete documents

| Rules                       |                          |               |                |
|-----------------------------|--------------------------|---------------|----------------|
| When: Vendor • is 123 Staff | ng, Inc. / Primary (528) | ▼ Use: ○ True | False Add Rule |
|                             |                          |               |                |

# Vendor Allow Resume Uploads

This config, located under the Vendor category, will allow you to choose which Vendors can or can not add an employee from a resume or upload a new resume to an employee record.

| Vendor Allow Resume Uploads                                              | Default: true | Show Rules (0) 🕨 |
|--------------------------------------------------------------------------|---------------|------------------|
| Allows a Vendor to create and update employee info by uploading a resume |               |                  |

#### Setting this Config to True:

By default, this config is set to true which means that Vendors will be able to upload copies of resumes for employees and create employee records by uploading a new resume.

This can help add more details to the employee's record which is helpful when your team is screening candidates submitted by the Vendor.

#### Setting this Config to False:

If you do not want some vendors uploading resumes, you can add a rule to set this config to false

Example Rule:

I do not want any contacts for the Vendor ACME Staffing Inc to be able to upload a resume

| Rules        |          |                                  |                       |
|--------------|----------|----------------------------------|-----------------------|
| When: Vendor | ▼ is ACI | ME Staffing Inc. / Primary (319) | ▼ Use: ○ True ● False |
|              |          |                                  |                       |

# **Resume Document Type**

This config. located under the Miscellaneous category, allows you to change what document type is used for saving the resumes uploaded by Vendors.

| Resume Document Type                                    | Default: Resume | Show Rules (0) 🕨 |
|---------------------------------------------------------|-----------------|------------------|
| The DocType to use for resumes uploaded<br>in WebCenter |                 |                  |

By default this is set to something general like "Resume" but if you have a different document type you would like, you can create a rule to use a different option. Note that document types may differ in each system.

Example Rule:

For all Vendors that upload resumes, I want the resume to save with the document type "Applicant Portal Resume."

| Rules                                                     |                 |      |
|-----------------------------------------------------------|-----------------|------|
| When:         Origin Type           Applicant Portal R€ ▼ | ▼ is Vendor ▼ U | Jse: |
|                                                           |                 |      |

# Vendor SSN/SIN Edit Mode

This configuration, located under the Vendor category, will allow you to choose whether Vendors can enter an SSN on the employee's record they are creating/editing.

Vendor SSN/SIN Edit Mode Set whether to allow Vendors to edit employee SSNs/SINs

Default: Optional

Show Rules (2)

# Optional

By default this config is set to optional, which means that Vendors will see the SSN field but will not be required to enter it to create or save the employee's record.

#### Required

You can create a rule if you want some or all of your Vendors to be required to enter a SSN for each employee they add into the system.

Example Rule: Vendor ACME staffing will be required to enter an SSN

| Rules                          |                                    |      |
|--------------------------------|------------------------------------|------|
| When: Vendor  v is Required  v | ACME Staffing Inc. / Primary (319) | Use: |

#### Not Editable

If you don't want Vendors to edit or add a SSN on the employees record, you can create a rule to change that

Example Rule: All Vendors will not be able to edit an SSN

| Rules                            |           |        |          |
|----------------------------------|-----------|--------|----------|
| When: Origin Type   Not Editable | is Vendor | ▼ Use: | Add Rule |

# **Candidacy Related Configurations**

The following configs are related to the candidates section on an order for the Vendor:

| Sa | Sales<br>Uncle Scrooge's Lawn Care • Human Resources Department • Primary Worksite |                  |                                  |                         |         | Order 4295              | 5091173 (Closed)  |
|----|------------------------------------------------------------------------------------|------------------|----------------------------------|-------------------------|---------|-------------------------|-------------------|
|    | Job Info<br>Employees                                                              | Johnson, Jessica | Status<br>VCandidate<br>Select • | Date Added<br>7/15/2019 | Comment | Messages<br>No Messages | Save Candidate(s) |
|    | Contacts Directions                                                                | Wu, Henry        | Placed                           | 7/15/2019               |         | No Messages             |                   |

The configs in this section include:

- Vendor Allow Removing Candidates
- Vendor Orders Details Show Candidate Comments
- Vendor Show Employee Ratings
- Allow Vendor/Customer Messaging

# Vendor Allow Removing Candidates

This config, located under the Vendor category, will allow you to choose whether a Vendor can remove a candidate from an order.

| Vendor Allow Removing Candidates                               | Default: true | Show Rules (0) |
|----------------------------------------------------------------|---------------|----------------|
| Allows a Vendor contact to remove a<br>candidate from an order |               |                |

## Setting this Config to True:

By default this config is set to true which will allow your vendors to remove any of their candidates from an order. This can be great if candidates turn down offers or stop working for the Vendor, etc.

# Setting this Config to False:

If you would rather have Vendors communicate a different way that a candidate should no longer be considered, you can create a rule to set this config to false which will stop the vendor from being able to remove a candidate.

Example Rule:

I do not want anyone from vendor 123 Staffing to be able to remove a candidate:

| Rules          |                                    |                                                             |
|----------------|------------------------------------|-------------------------------------------------------------|
| When: Vendor • | 123 Staffing, Inc. / Primary (528) | <ul> <li>▼ Use: ○ True ● False</li> <li>Add Rule</li> </ul> |
|                |                                    |                                                             |

# Vendor Orders Details Show Candidate Comments

This config, located under the Vendor category, will allow you to choose whether Vendors can see comments entered by your Staffing Specialists on the candidate worksheet

 Vendor Orders Details Show Candidate
 Default: false
 Hide Rules (3) ▼

 Comments
 Allows a Vendor to see comments on the order candidates
 Image: Comment of the order candidate of the order candidate

The comments field comes from the comments that can be entered on the candidate worksheet.

| visifile<br>▶ details                    | Show only a   | ctive candidate | 5             |                                   |      |
|------------------------------------------|---------------|-----------------|---------------|-----------------------------------|------|
| <ul> <li>candidates</li> </ul>           |               |                 |               |                                   |      |
| search                                   |               |                 |               |                                   |      |
| log<br>documents                         | Drag a column | header here to  | group by that | t column.                         |      |
| <ul> <li>integrations</li> </ul>         | Last Name     | First Name      | Status 🖌      | Comments                          | Rank |
| messages                                 | Murphy        | Lex             | Interview     |                                   | 1    |
| tasks<br>search                          | Parker        | Peter           | Interview     | Has worked in the industry before | 2    |
| Candidate worksheet with comments column |               |                 |               |                                   |      |

# Setting this Config to True:

If you would like Vendors to see the comments section from the candidate worksheet, you can create a rule to set this config to true

Example Rules:

| Rules |                                                                 |       |
|-------|-----------------------------------------------------------------|-------|
| When: | Contact 🔹 is Masrani, Simon / Jurassic World Head 💌 Use: • True | False |
| Edit  | When Vendor is TW Staffing (519) Default - 1<br>Use True        | ×     |

#### Setting this Config to False:

By default this config is set to false which means that Vendors will not see any comments added to the candidate worksheet.

# Vendor Show Employee Ratings

Similar to Comments, this config, located under the Vendor category, will allow you to choose whether your vendors see the ranking field from the candidate worksheet.

 Vendor Show Employee Ratings
 Default: false
 Show Rules (2)

 Allows a Vendor to see employee ratings

# Setting this Config to True:

If you want a Vendor to see how their candidates are ranked, you can create a rule to set this config to true.

Example Rule: Simon, a vendor contact, should be able to see rankings

| Rules              |                                                    |       |
|--------------------|----------------------------------------------------|-------|
| When: Contact • is | Masrani, Simon / Jurassic World Head 👻 Use: 🖲 True | False |

# Setting this Config to False:

By default, this config is set to false which means Vendors will not see the ranking information for candidates.

# Allow Vendor/Customer Messaging

This config, located under Miscellaneous, allows you to turn on a message feature which will allow your vendors and customer contacts to leave messages for each other about a candidate.

Allow Vendor/Customer Messaging If set to true, this will allow two-way messaging between vendor and customer contacts for a given order candidate. Default: false

Show Rules (1)

When this feature is turned on, the Vendor and Customer Contact will be able to see a messages option next to the candidates

| W<br>Tree | arehouse<br>s & Leaves • Prima | e Worker      | 'y Worksite         | Order      | 4295092487 (                         | Unfilled) Add / Ed<br>Employe |
|-----------|--------------------------------|---------------|---------------------|------------|--------------------------------------|-------------------------------|
|           | Job Info                       |               | Status              | Date Added | Comment                              | Messages                      |
|           | Employees                      | Murphy, Lex   | Interview           | 5/6/2020   |                                      | Too far away                  |
|           | Candidates                     |               | Select V            |            |                                      |                               |
|           | Contacts                       | Parker, Peter | Interview<br>Select | 5/6/2020   | Has worked in the<br>industry before | Great Interview!              |
|           | Directions                     |               |                     |            |                                      | -                             |

When they select a message, they will be able to see all messages from the Vendor or Customer Contact:

| × C                                              | Messages                                                                   | ×     |
|--------------------------------------------------|----------------------------------------------------------------------------|-------|
|                                                  | Masrani, Simon 5/6/2020 7:03 PM<br>Has worked in similar warehouses before |       |
| Timber, Ash 5/7/2020 6:30 PM<br>Great Interview! |                                                                            | ~     |
| Enter a message                                  | 2                                                                          | Send  |
|                                                  |                                                                            |       |
|                                                  |                                                                            | Close |

# Setting this Config to True:

If you want to enable this feature, you will need to create a few rules to make sure this option is available to both the customer and the vendor.

Example Rules:

Default: false

Allow Vendor/Customer Messaging If set to true, this will allow two-way messaging between vendor and customer contacts for a given order candidate.

| Rules   |                                                                                               |          |
|---------|-----------------------------------------------------------------------------------------------|----------|
| When: S | Select a filter • is • Use: • True • False                                                    | Add Rule |
| Edit    | When <b>Customer</b> is <b>Trees &amp; Leaves (4295013638)</b> Default - 1<br>Use <b>True</b> | ×        |
| Edit    | When <b>Vendor</b> is <b>Snelling Inc. (380)</b> Default - 1<br>Use <b>True</b>               | ×        |
| Edit    | When Vendor is Jurassic World Gardening Headquarters (472) Default - 1 Use True               | ×        |

Customer and Vendor must both have this rule set to True in order to utilize this feature.

# Setting this Config to False:

By default, this config is set to false which means the message option will not appear to Customers or Vendors who can see candidates.

# Allow Vendor Contact Messaging to a Service Rep

This config, located under Notifications, allows you to turn on a message feature which will allow your vendors (and/or customer) contacts to send their service rep a message (email).

 Notification Event:
 Default: false
 Hide Rules (4)

 UserMessageServiceRep
 Enable or disables this notification event and will hide the links that allow an Employee or Customer Contacts or Vendor Contacts to use this event to message a service rep.
 Hide Rules (4)

By default, this config is set to false which means the message option will not appear to vendor contacts (and/or customer contacts).

# Setting this Config to True:

If you want to enable this feature, you will need to create a new rule to make sure this option is available to your vendor (and/or customer) contacts. Once you set a new rule to true, the contact should see the following option seen below:

| WebCenter 6     | Home                  | Orders                         | Employees                      | Invoices                                       | J<br>Timecards | Reports       | Documents  | J<br>TimeCloc |
|-----------------|-----------------------|--------------------------------|--------------------------------|------------------------------------------------|----------------|---------------|------------|---------------|
| Your To Do List | <u>My Information</u> | Me                             | essage                         | ages (90) Send message to staffing representat |                |               |            |               |
|                 | -                     | Messa                          | ige                            |                                                |                | From          | Rec        | eived         |
| Time condo      |                       | don't                          | don't forget to approve time!  |                                                |                | Rachel Lange  | hough 10/2 | 21/2020       |
| ( ) Timecards   |                       | Reminder to Approve time cards |                                |                                                | Derek Palm     | 10/1          | 15/2020    |               |
| - All           |                       | Remir                          | nder to Approve                | your employee.                                 | ••             | Derek Palm    | 10/1       | 14/2020       |
| Rejected        |                       | don't                          | forget to approv               | e time!                                        |                | Rachel Lange  | hough 10/8 | 8/2020        |
| Past Due        |                       | Remir                          | Reminder to Approve time cards |                                                |                | Derek Palm    | 10/8       | 8/2020        |
|                 |                       | dont forget to approve time.   |                                | e time                                         |                | Rachel Lange  | hough 10/2 | 7/2020        |
| Orders          |                       | dont                           | forget to approve              | e timecards!                                   |                | Rachel Lange  | hough 9/29 | 9/2020        |
| - All           |                       | Happ                           | / Monday!                      |                                                |                | Bryce Poultor | 9/2        | 1/2020        |
| - Unfilled (14) |                       | test2                          |                                |                                                |                | Rachel Lange  | hough 9/14 | 4/2020        |

Upon selecting the "send message to staffing representative" they will be greeted with a message box (seen below). They can type in their message and hit send.

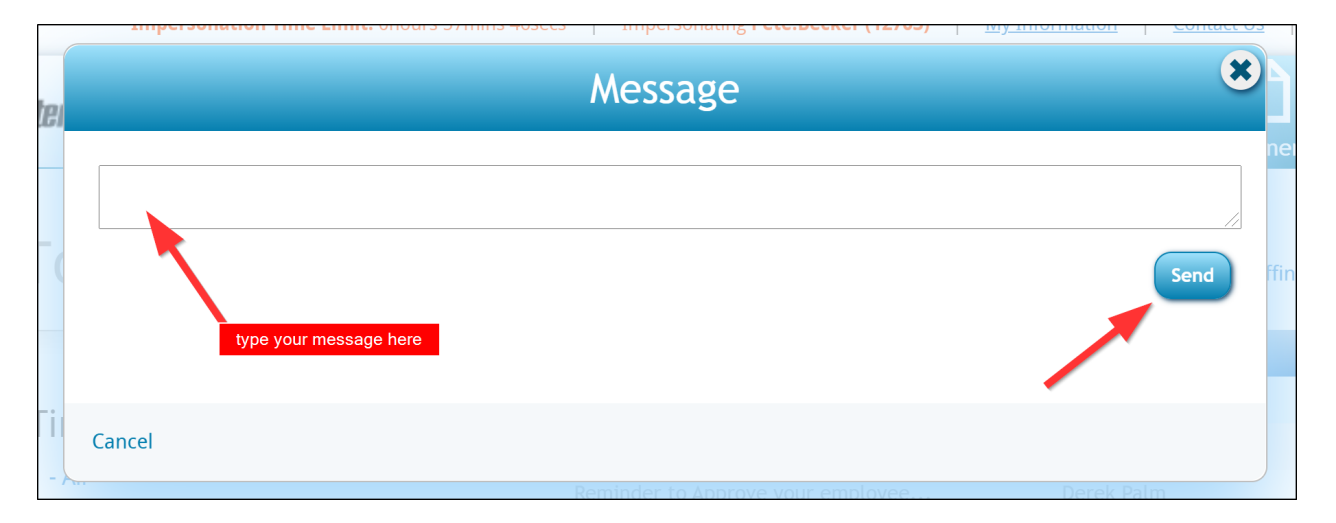

Where does this message go? This message will be sent to the email of the staffing representative listed on the vendor contact (or customer contacts) contact record.

| 🕑 🗲 🔶 🔻 🚔 Search for Employees, Customers, Orders, etc. 🔍 |                              |                         |                  |                                                      |                             | RACHEL.LANGEHOUGH: System         | ◙   _ □ × |  |
|-----------------------------------------------------------|------------------------------|-------------------------|------------------|------------------------------------------------------|-----------------------------|-----------------------------------|-----------|--|
| Central Perk Packaging (                                  |                              |                         | No tasks to disp | No tasks to display for your current filter settings |                             |                                   |           |  |
| 3401 Neil Arms<br>Eagan, MN 55                            | ID: 12703<br>Branch: St.Paul |                         |                  |                                                      | Currently viewing 0 of 2405 | 05 tasks. View more               |           |  |
| 0                                                         |                              | ++\$\$*                 | C Q 🕇            | ↓ tasks                                              | appointmen                  | ts social email                   | + ▼ ᢒ →   |  |
| visifile                                                  | persona                      | al information          |                  |                                                      | customer                    | information                       |           |  |
| ▲ details                                                 | First Name                   | Peter                   |                  |                                                      | Customer                    | Central Perk Packaging            | ✓ Q.      |  |
| documents                                                 | Last Name                    | Becker                  |                  |                                                      | Customer Nam                | e Central Perk Packaging          | Q         |  |
| <ul> <li>integrations</li> </ul>                          | Title                        | Supervisor              |                  |                                                      | Department Na               | ame Primary                       | Q         |  |
| messages                                                  | Nickname                     | me Pete                 |                  |                                                      | Address                     | Warehouse A                       |           |  |
| search                                                    | Honorific                    |                         |                  |                                                      |                             | EAGAN, MN 55121-2272              | ·         |  |
|                                                           | Birthday                     |                         |                  |                                                      |                             |                                   |           |  |
|                                                           | ID                           | 12703                   | Employee         | <b>→</b> C                                           |                             |                                   |           |  |
|                                                           |                              |                         |                  |                                                      |                             |                                   |           |  |
|                                                           |                              |                         |                  |                                                      |                             |                                   |           |  |
|                                                           |                              |                         |                  |                                                      |                             |                                   |           |  |
| emplovee                                                  | contact                      | information             |                  | ~                                                    | other info                  | rmation                           |           |  |
| customer                                                  | Street 34                    | 101 Neil Armstrong Blvd |                  |                                                      | Status                      | A Active                          | ~         |  |
| order                                                     | Street 2                     |                         |                  |                                                      | Rep                         | rachel.langehough Rachel Langehou | gh 🔻      |  |
| order .                                                   | City Ea                      | agan                    |                  |                                                      | Branch                      | St.Paul                           | <b>~</b>  |  |
| assignment                                                | State M                      | IN Zi                   | p 55             | 5121                                                 | Vendor                      | N/A                               |           |  |
| contact                                                   | Country U                    | nited States of America |                  | ~                                                    | How Heard of                | N/A                               | ~         |  |
| pay / bill                                                |                              |                         |                  |                                                      | Details                     |                                   |           |  |
| reports                                                   |                              |                         |                  |                                                      |                             |                                   |           |  |
| hrcenter                                                  |                              |                         |                  |                                                      | Notes                       |                                   |           |  |
| resume parser                                             |                              |                         |                  |                                                      |                             |                                   |           |  |
| all options                                               |                              |                         |                  |                                                      |                             |                                   |           |  |

# **Related Articles**